# Cisco IP Phone 7800または8800シリーズマルチ プラットフォーム電話機でのコール転送

# 目的

Cisco IP Phoneでコールを転送すると、特定の回線からのコールに応答できない場合にコールが 転送される別の回線または電話番号を設定できます。すべてのコールに対してコール転送を設定 することも、回線がビジー状態の場合や応答がない場合などの特殊な状況でコール転送を設定す ることもできます。

この記事では、Cisco IP Phone 7800または8800シリーズマルチプラットフォーム電話機でコー ルを転送する方法について説明します。

# 該当するデバイス |ファームウェアのバージョン

• IP 電話 7800 シリーズ | 11.0.1 (最新のダ<u>ウンロード</u>)

• IP 電話 8800 シリーズ | 11.0.1 (最新のダ<u>ウンロード</u>)

コールの転送

### Webベースのユーティリティを使用

#### すべてのコールの転送

ステップ1:IP PhoneのWebベースのユーティリティにログインし、[**Admin Login**] > [**advanced**]を クリックします。

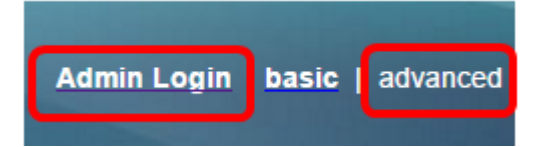

ステップ2:[Voice] > [User]をクリックします。

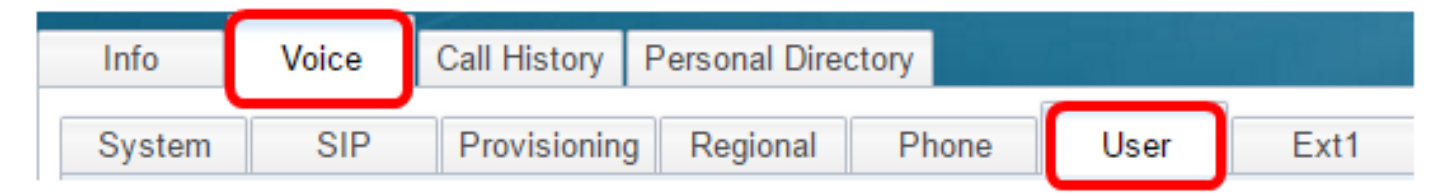

ステップ3:[Call Forward]領域で、[Cfwd Setting]ドロップダウンから[Yes]を選択します。

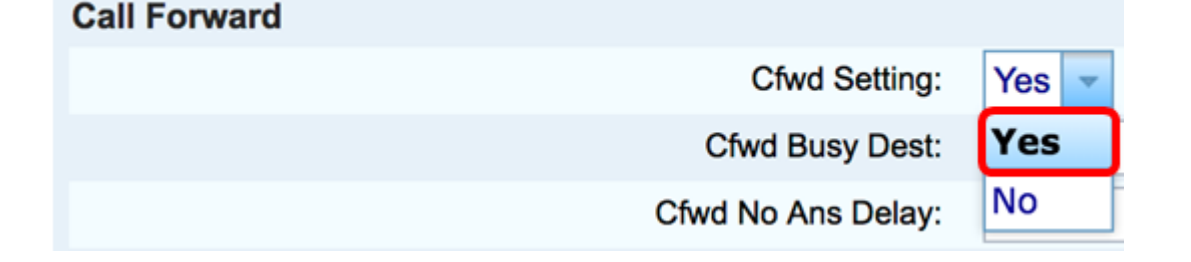

ステップ4:(オプション)すべての着信コールを転送する場合は、すべてのコールを転送する電 話番号を[*Cfwd All Dest*]フィールドに入力します。

注:この例では、すべてのコールが705に転送されます。

| Cfwd All Dest:    | 705 |  |
|-------------------|-----|--|
| Cfwd No Ans Dest: |     |  |

特殊な状況でのコールの転送

ステップ1:(オプション)回線が使用中の場合にのみコールを転送する場合は、[話中転送(Cfwd Busy Dest)]フィールドにコールが転送される電話番号を入力しま*す*。

注:この例では、回線がビジーの場合、コールは705に転送されます。

| Cfwd Setting:      | Yes | • |  |
|--------------------|-----|---|--|
| Cfwd Busy Dest:    | 705 |   |  |
| Cfwd No Ans Delay: |     |   |  |

ステップ2:(オプション)応答がない場合にのみコールを転送する場合は、コールが転送される 電話番号を[応答なし*応答先(Cfwd No Ans Dest)]フィールドに入力*します。

注:この例では、応答がない場合、コールは705に転送されます。

| Cfwd All Dest:    |     |  |
|-------------------|-----|--|
| Cfwd No Ans Dest: | 705 |  |

ステップ3:[*Cfwd No Ans Delay*]フィールドに、コールが番号に転送されるまでの応答がない秒数 を入力します。

注:この例では、応答がない場合、コールは20秒後に転送されます。

| Cfwd Setting:      | Yes 👻 |
|--------------------|-------|
| Cfwd Busy Dest:    |       |
| Cfwd No Ans Delay: | 20    |

ステップ4:[Submit All Changes]をクリックします。

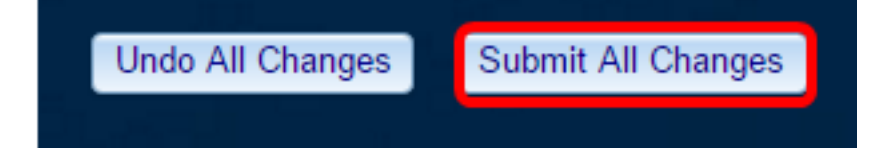

これで、Webベースのユーティリティを使用して、Cisco IP Phoneでコール転送を正しく設定できました。

## 電話機のGUIを使用する

#### すべてのコールの転送

ステップ1:IP Phoneで、自動転送を有効にする回線に移動し、[転送]ソフトキーを押します。 注:この例では、使用する回線は8861です。

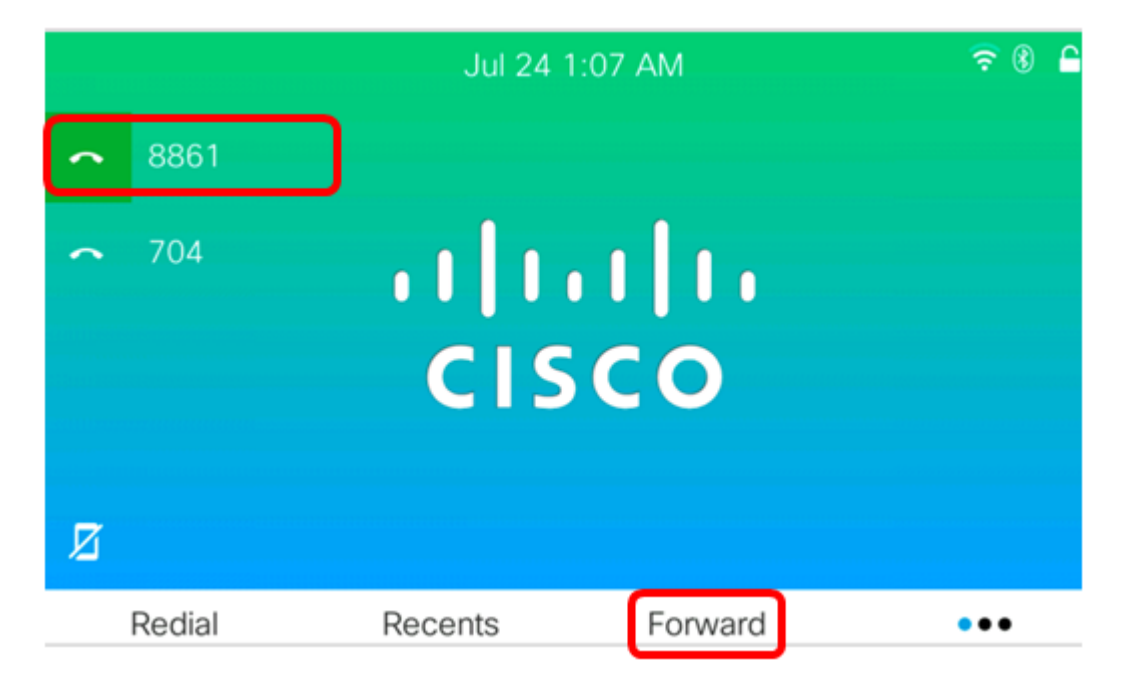

ステップ2:すべての着信コールを転送する番号をダイヤルし、[コール]ソフトキーを押します。

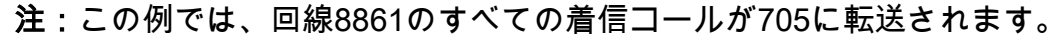

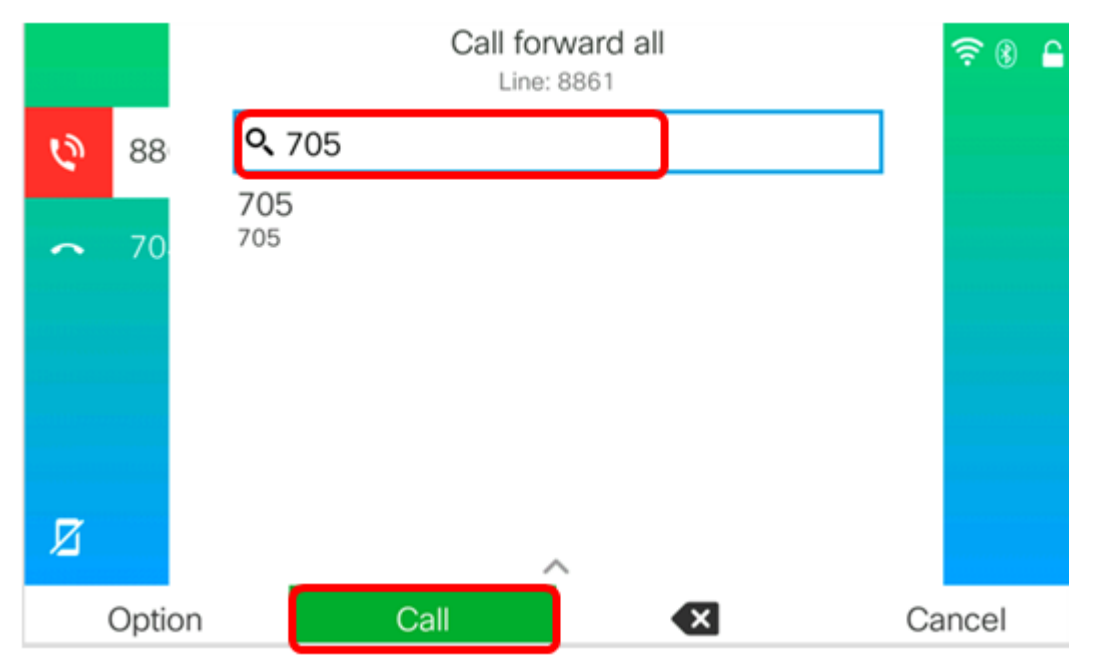

ステップ3:設定した番号にすべてのコールが転送されることを示す画面を確認します。この画面 には、転送記号が付いた電話番号が表示されます。

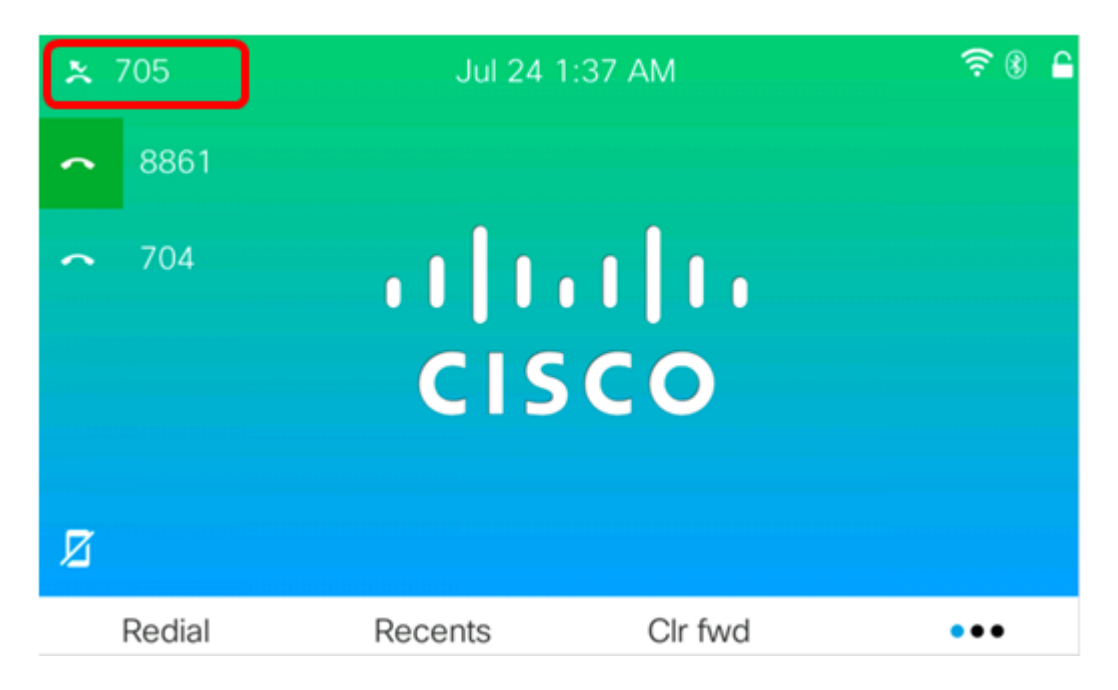

ステップ4:(オプション)指定した回線へのコール転送を無効にする場合は、[**Clr fwd**]ソフトキー **を押**しま**す**。

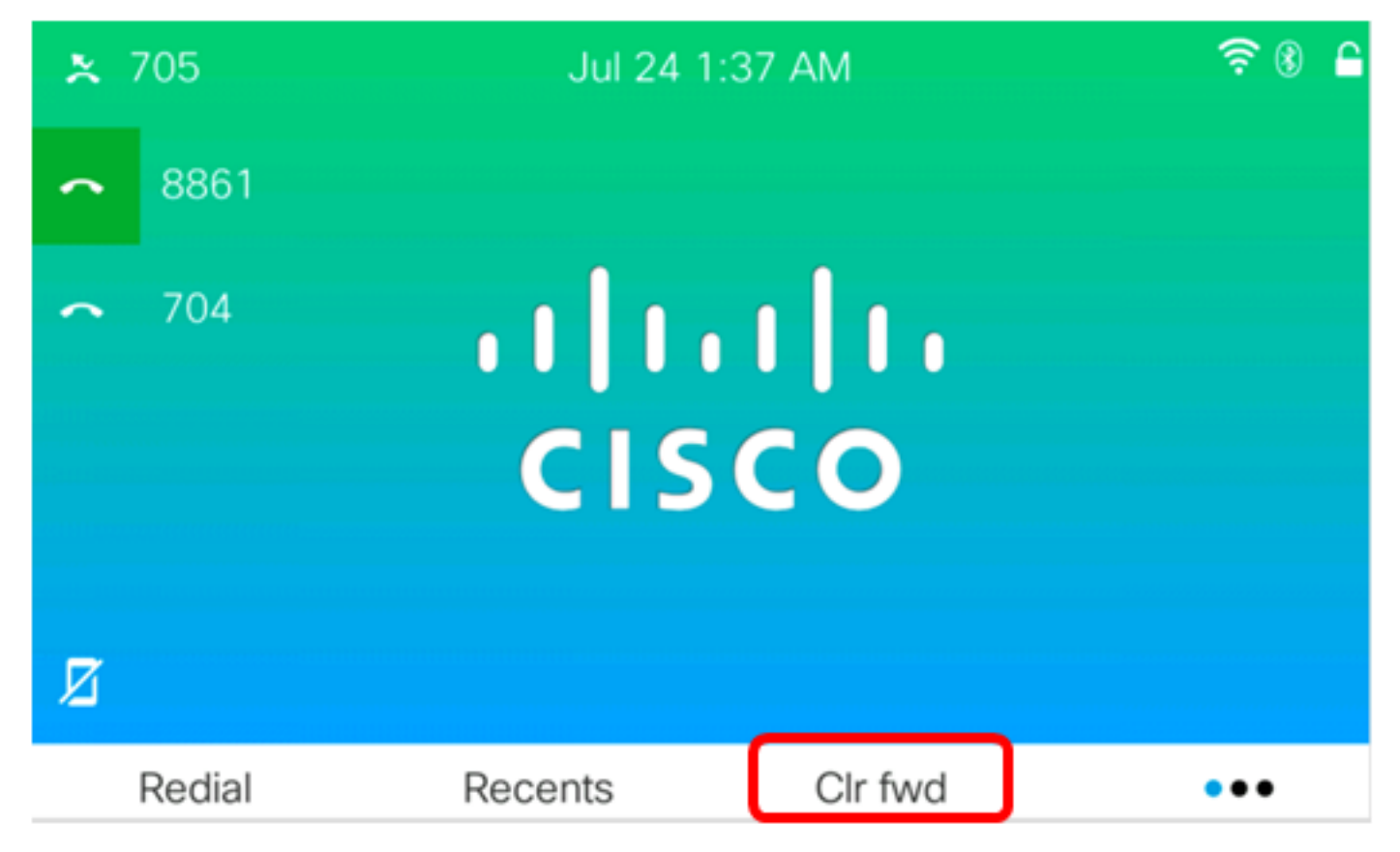

これで、Cisco IP Phone 7800または8800シリーズマルチプラットフォーム電話機ですべてのコ ール転送が正常に有効になったはずです。

#### 特殊な状況でのコールの転送

ステップ1:IP Phoneのアプ**リケーショ**ン・ボタンを押します。

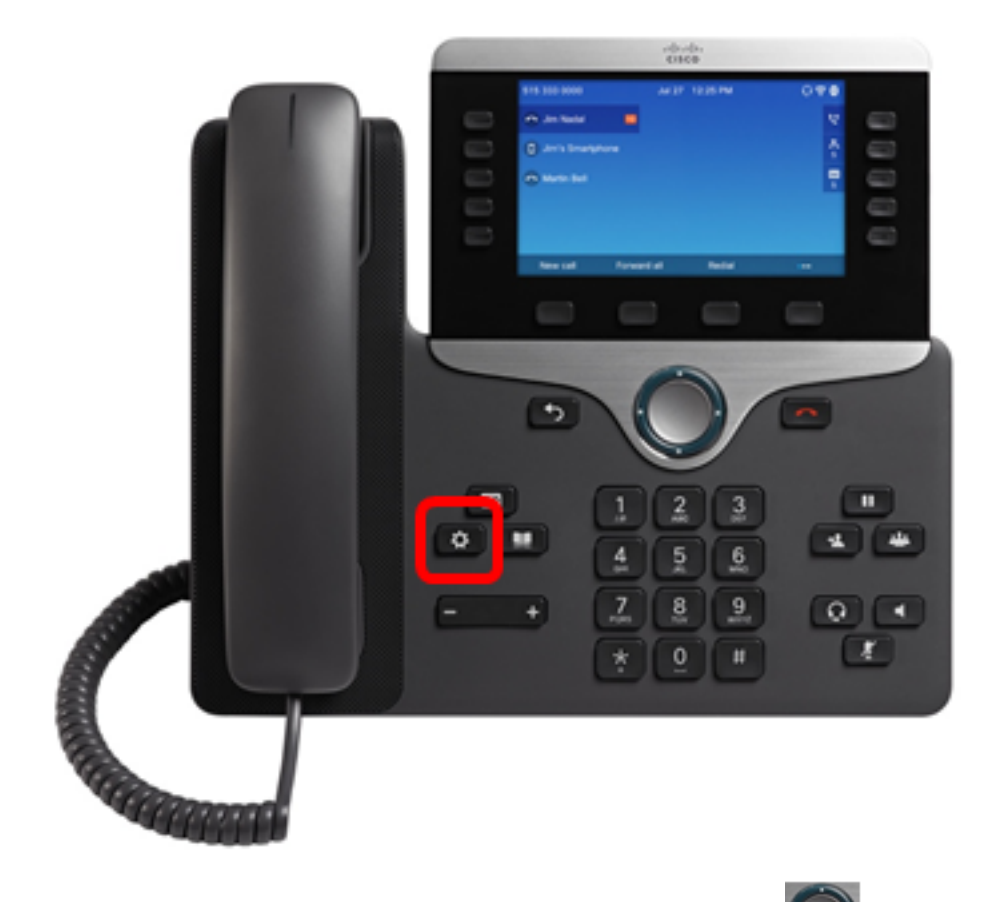

ステップ2:ナビゲーションクラスタボタンを使用し こ て、[ユーザ設定]に移動し、[選択]ソフトキーを押します。

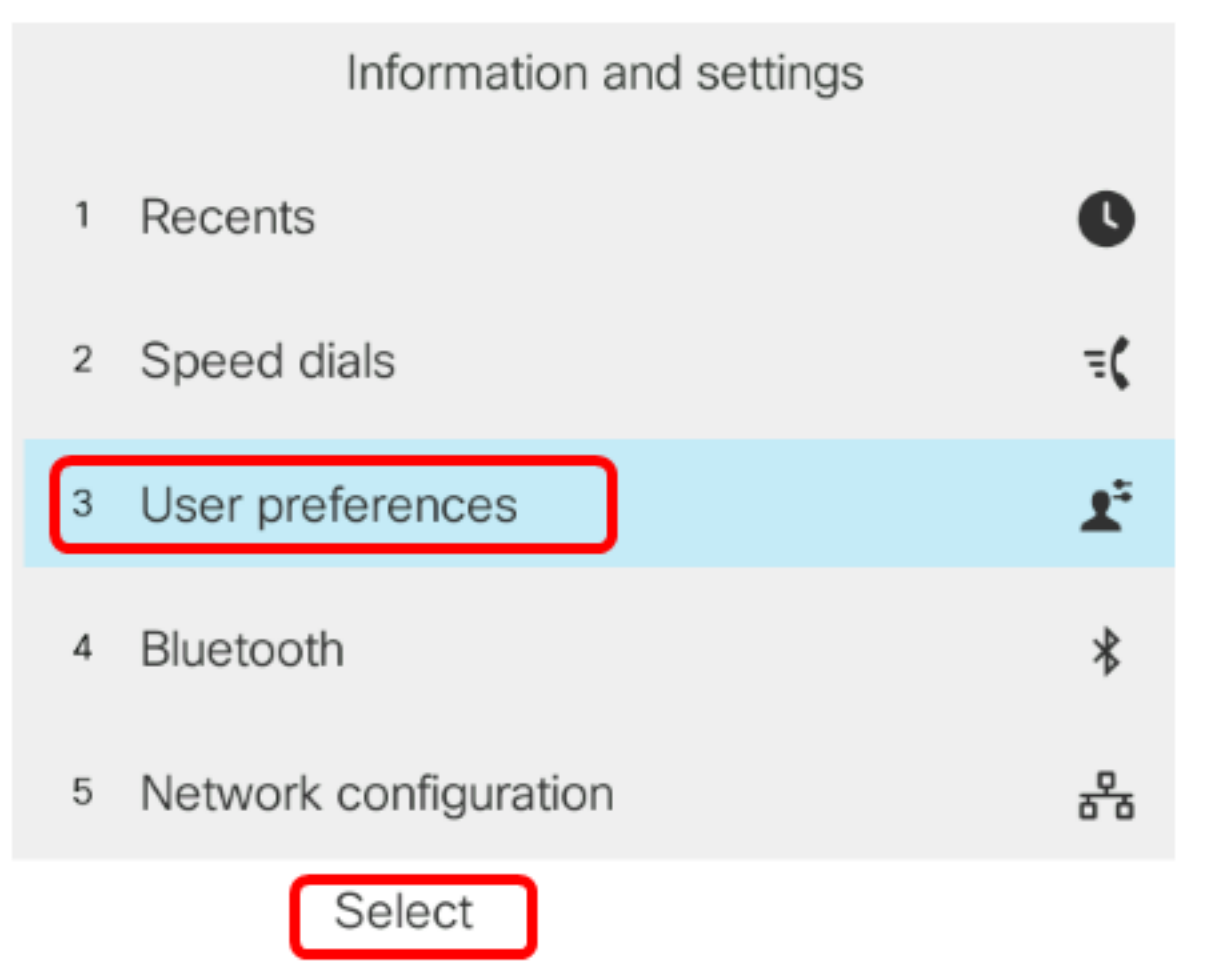

ステップ3:[Call preferences]を選択し、[Select]ソフトキーを押します。

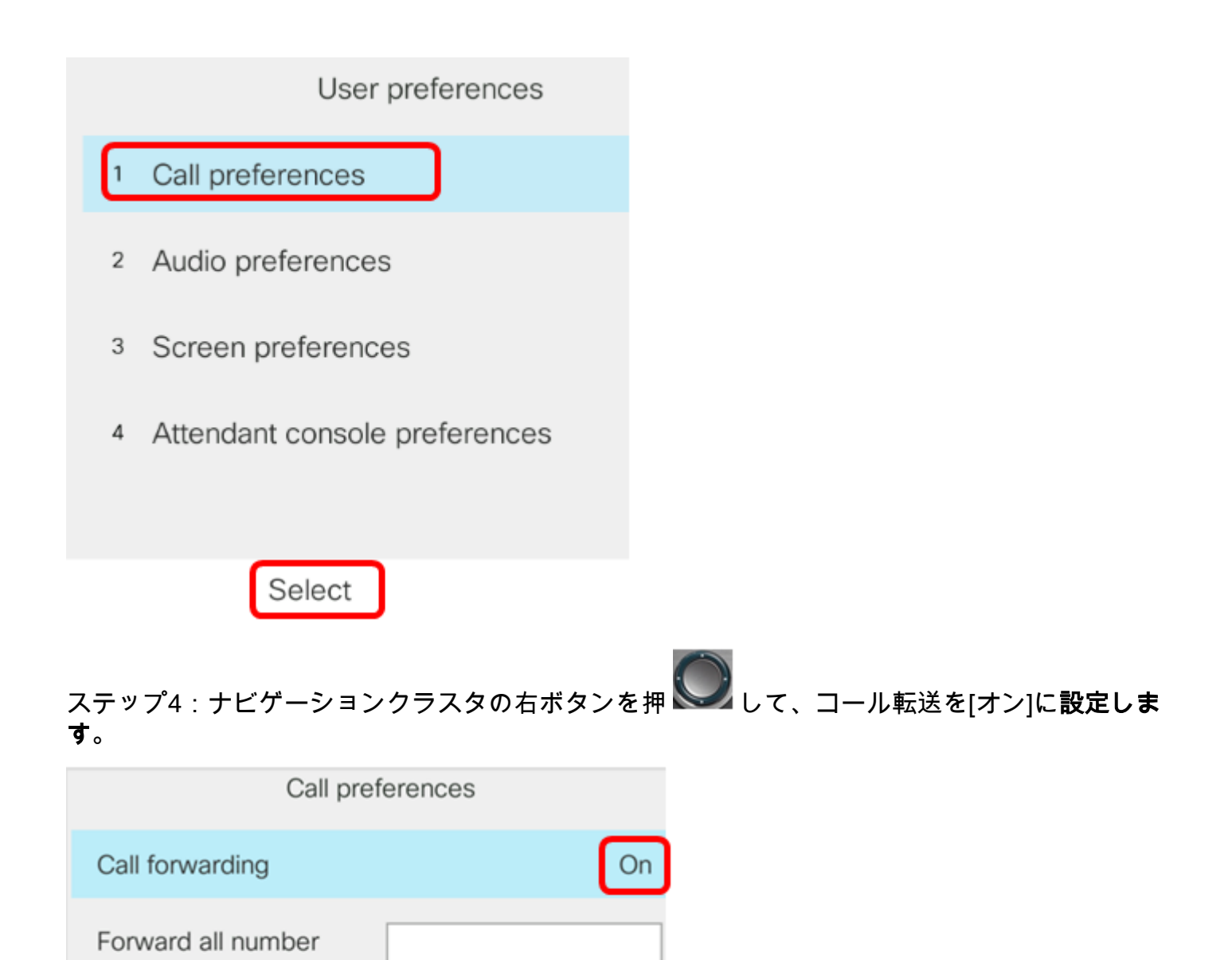

Set

Forward busy number

Fwd no answer number

Fwd no answer delay

ステップ5:(オプション)状況に関係なく、すべての着信コールを転送する場合は、すべてのコ ールを転送する電話番号を[すべての番号を転送]フィールドに入力しま*す*。

注:この例では、すべてのコールが705に転送されます。

10

| Call preferences |                      |     |    |
|------------------|----------------------|-----|----|
|                  | Call forwarding      |     | On |
|                  | Forward all number   | 705 |    |
|                  | Forward busy number  |     |    |
|                  | Fwd no answer number |     |    |
|                  | Fwd no answer delay  | 10  |    |
| Optio            | n Set                | ×   |    |

ステップ6:(オプション)回線がビジーの場合にのみコールを転送する場合は、[転送番号 (Forward busynumber)]フィールドにコールが転送される電話番号を入力します。

注:この例では、回線がビジーの場合、コールは705に転送されます。

| Call preferences |                      |     |    |
|------------------|----------------------|-----|----|
|                  | Call forwarding      |     | On |
|                  | Forward all number   |     |    |
|                  | Forward busy number  | 705 |    |
|                  | Fwd no answer number |     |    |
|                  | Fwd no answer delay  | 10  |    |
| Option           | n Set                | ×   |    |

ステップ7:(オプション)応答がない場合にのみコールを転送する場合は、コールが転送される 電話番号を[無応答時*番号(Fwd no answer number)]フィールドに入力*します。

注:この例では、応答がない場合、コールは705に転送されます。

| Call preferences |                     |     |
|------------------|---------------------|-----|
| C                | Call forwarding     | On  |
| F                | Forward all number  |     |
| F                | Forward busy number |     |
| F                | wd no answer number | 705 |
| F                | wd no answer delay  | 10  |
| Option           | Set                 | ×   |

ステップ8:[*無応答遅延の転送(Fwd no answer delay)]フィールド*に、コールが番号に転送されるま での未応答の秒数を入力します。

注:この例では、応答がない場合、コールは20秒後に転送されます。

| Call preferences     |     |  |  |
|----------------------|-----|--|--|
| Call forwarding      | On  |  |  |
| Forward all number   |     |  |  |
| Forward busy number  |     |  |  |
| Fwd no answer number | 705 |  |  |
| Fwd no answer delay  | 20  |  |  |
| Set                  | ×   |  |  |

ステップ9:[設定]ソフトキ**ーを押**します。

| Call preferences |            |       |   |
|------------------|------------|-------|---|
| Call forwar      | rding      | Or    | ı |
| Forward al       | l number   |       |   |
| Forward b        | usy number |       |   |
| Fwd no an        | swer numbe | r 705 |   |
| Fwd no an        | swer delay | 10    |   |
| Option           | Set        | ×     |   |

コールが着信し、完全に転送されると、IP Phoneの画面は、コールされた回線の横にある転送されたコールインスタンスインジケータを使用してスタンバイモードに戻ります。

| <b>↑</b> 8861           | Jul 25 1    | 2:15 AM                                 | ? 8 ≙ |
|-------------------------|-------------|-----------------------------------------|-------|
| <ul> <li>704</li> </ul> | יו י<br>כוs | ·     I · · · · · · · · · · · · · · · · |       |
| Redial                  | Recents     | Forward                                 | •••   |

これで、Cisco IP Phone 7800または8800シリーズマルチプラットフォーム電話機でコール転送が正しく設定されました。

7800および8800 Cisco IP Phoneの詳細については、次のビデオをご覧ください。

<u>Cisco Tech Talk:7800および8800シリーズマルチプラットフォーム電話機のファームウェアのア</u> <u>ップグレード</u>

<u>Cisco Tech Talk:Cisco 7800および8800シリーズIP Phoneでのスピードダイヤルの設定</u>